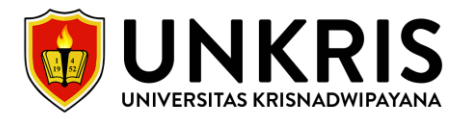

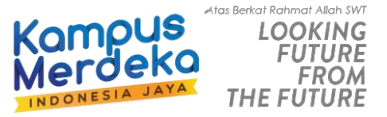

# PANDUAN PENDAFTARAN MAHASISWA BARU UNIVERSITAS KRISNADWIPAYANA

## 1. MASUK HALAMAN PMB UNKRIS

https://pmb.unkris.ac.id/

#### 2. MELAKUKAN PENDAFTARAN/REGISTRASI

Melakukan pendaftaran pada menu Daftar PMB atau bisa klik pada Ikon Daftar **M** Daftar untuk mendapatakan No Pendaftaran, Password yang digunakan untuk Login. Tampilan Formulir Pendaftaran seperti gambar dibawah:

|          | FORMULIR PENDAFTARAN |                              |               |       |                      |        |                             |                 |               |          |         |
|----------|----------------------|------------------------------|---------------|-------|----------------------|--------|-----------------------------|-----------------|---------------|----------|---------|
|          |                      | FORMULIR                     | PENDAFTARAN   | MAHAS | ISWA BARU - TAHL     | JN AK/ | ADEMIK 2024/2025 GELC       | MBANG I         | ater          | 2-00     |         |
|          | Nama Lengkap         |                              | Jenis Kelamin |       | Agama                |        | Nomor Handphone             | Email Aktif     |               |          |         |
|          | NIK / Nomor KTP      |                              | Tahun Lulus   |       | Jurusan              |        | Nama Sekolah                |                 |               |          |         |
|          | VI JAL               | PL T                         |               | 2     | Contoh: IPA, IPS dll |        | Contoh: SMAN 100 Jakarta, : | SMA Yadika 4 Be | kasi dli      |          |         |
| Ser      | jenjang 🗸            | Fakultas                     |               |       | Program Studi        |        |                             |                 | Program Kelas | <u> </u> |         |
| A9       | I'm not a robot      | reCAPTCHA<br>Privacy - Tarma |               |       |                      |        |                             |                 |               | K        |         |
| 🔒 Login  | ☑ Daftar             | C) Batal                     |               |       |                      |        |                             |                 |               | R        |         |
| 🖉 Daftar |                      |                              |               |       |                      |        |                             |                 |               |          | hatsApp |

Setelah klik daftar, Formulir akan terdownload secara otomatis. Berikut ini contoh gambar formulir pendaftaran:

#### FORMULIR PENDAFTARAN

Periode 20241 - Gelombang I

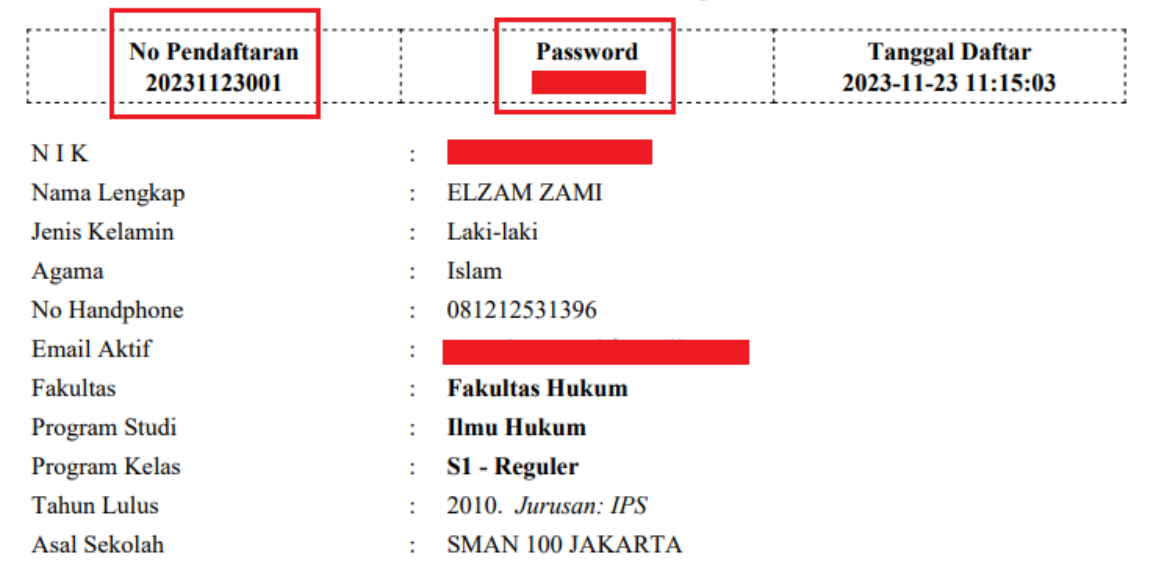

Apabila formulir tidak terdownload mohon Kontak AdminPMB untuk meminta password.

#### 3. MELAKUKAN LOGIN

Klik Ikon 🔂 Login Lalu masukan Nomor Pendaftaran dan Password yang sudah didapat. Jika lupa password, silahkan kontak Admin PMB.

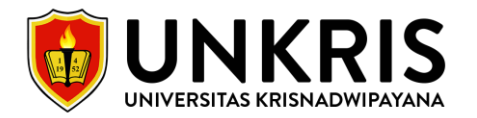

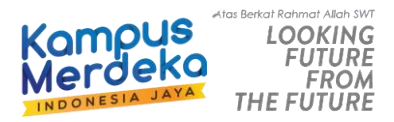

#### Berikut contoh gambar halaman setelah berhasil login.

| 🕋<br>Beranda | 💄<br>Data Profil                                                                 | ළු<br>Data Berkas | 🛄<br>Ujian Online | Data Tagihan | 💽<br>Data Pembayaran |  |  |  |  |  |  |  |
|--------------|----------------------------------------------------------------------------------|-------------------|-------------------|--------------|----------------------|--|--|--|--|--|--|--|
| Progres F    | Progres Pendaftaran : O Kuesioner O Profit O Berkas O Ujian O Pembayaran O N I M |                   |                   |              |                      |  |  |  |  |  |  |  |
| <li>KU</li>  | () KUESIONER                                                                     |                   |                   |              |                      |  |  |  |  |  |  |  |
| 🛦 Silah      | 🛦 Silahkan mengisi kuesioner terlebih dahulu untuk bisa ke tahap selanjutnya,    |                   |                   |              |                      |  |  |  |  |  |  |  |
| 1. Darir     | 1. Danimana Anda mengetahui informasi pendaftaran Universitas Krisnadwipayana?   |                   |                   |              |                      |  |  |  |  |  |  |  |
| Me           | Media Sosial Keluarga Alumni Pegawai Brosur Spanduk Pameran/Presentasi Mahasiswa |                   |                   |              |                      |  |  |  |  |  |  |  |
| 2, Siapa     | 2, Siapa nama yang merekomendasikan anda?                                        |                   |                   |              |                      |  |  |  |  |  |  |  |
|              |                                                                                  |                   |                   |              |                      |  |  |  |  |  |  |  |
|              |                                                                                  |                   |                   |              |                      |  |  |  |  |  |  |  |
| 🖹 Simp       | an Kuesioner                                                                     |                   |                   |              |                      |  |  |  |  |  |  |  |

Keterangan Menu:

- Beranda (Pengisian Kuesioner).
- Data Profil (Pengisian Data Pribadi, Data Orang Tua & Data Sekolah)
- Data Berkas (Upload berkas/persyaratan yang sudah ditentukan)
- Ujian Online (Ujian online dilaksanakan apabila Data Berkas sudah VALID)
- Data Tagihan (Data Tagihan Biaya Kuliah pendaftar yang harus dibayarkan)
- Data Pembayaran (Riwayat Pembayaran Kuliah)
- **Progres Pendaftaran** (Status progres pendaftaran, [Merah: Belum Valid/Belum Mengisi, Hijau: Sudah Valid/Sudah Mengisi])

#### 4. PENGISIAN KUSIONER

Wajib mengisi data kuesioner untuk bisa ke tahap selanjutnya.

### 5. PENGISIAN DATA PROFIL

Wajib mengisi data pribadi, data alamat dan data orang tua untuk bisa ke tahap selanjutnya.

#### 6. UPLOAD DATA BERKAS

| Keterangan:<br>• Pas Foto sesuai tahun kelahiran, Tahun kelahiran<br>• Format file jpg, jpeg dan png maksimal 1 MB,<br>• Hapus berkas terlebih dahulu jika ingin merubah | Genap (E<br>berkas, | Biru). Ganjil (Merah).              | STATUS BERKAS 🛌 🗇 MASIH PROSES VALIDASI BERKAS. |        |                     |           |  |
|----------------------------------------------------------------------------------------------------|---------------------|-------------------------------------|-------------------------------------------------|--------|---------------------|-----------|--|
| UPLOAD BERKAS                                                                                                    | No                  | Berkas Sudah Terupload              |                                                 | Berkas | Tanggal Upload      | 🛦 Catatan |  |
| - Pilih Berkas Persyaratan - 🗸 🗸                                                                                                    | 1                   | Pas Foto (Latar Sesuai Tahun Lahir) |                                                 | Q      | 2023-12-18 11:19:23 | -         |  |
| Pindai file kesini atau klik disini                                                                                                    |                     |                                     |                                                 |        |                     |           |  |
| 6                                                                                                    |                     |                                     |                                                 |        |                     |           |  |
| 🗅 Upload Berkas                                                                                                    |                     |                                     |                                                 |        |                     |           |  |

Cara Upload Berkas:

- Klik Pilih Berkas Persyaratan, misalnya (Kartu Keluarga)
- Klik Pindai file kesini atau klik disini
- Klik Button Upload Berkas.
- Riwayat berkas yang diupload dapat terlihat pada table.
- Jika STATUS BERKAS SUDAH VALID, Tahap selanjutnya yaitu UJIAN ONLINE.

Note: Pastikan berkas yang diupload sesuai dengan berkas yang dipilih.

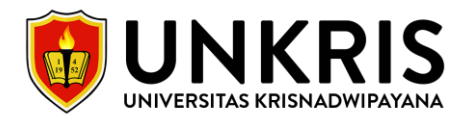

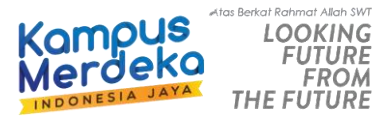

## 7. UJIAN ONLINE

Ujian Online dapat dilaksanakan kapan saja dan dimana saja. Pastikan pendaftar mempunyai koneksi internet yang stabil dan **disarankan untuk Ujian Online menggunakan Laptop atau Komputer**.

| PRA UJIAN ONLINE                                                                                                    |                                            |
|----------------------------------------------------------------------------------------------------|--------------------------------------------|
| ROSEDUR UJIAN ONLINE:<br>• SOAL BERIUMLAH 100 BUTIR.<br>• DURASI/WAKTU PENGERJAAN 180 MENIT ATAU 3 JAM.                                                                                                    | t⊄ PENGUMUMAN<br>BELUM MELAKSANAKAN UJAN ! |
| KLIK TOMBOL & MULAI UJIAN UNTUK MEMULAI UJIAN. UJIAN HARUS DIKERJAKAN DALAM SATU WAKTU, UJIAN HARUS DIKERJAKAN DALAM SATU WAKTU, KLIK TOMBOL SAVE TERLEBIH DAHULU UNTUK MENYIMPAN JAWABAN, JIKA SUDAH TERSIMPAN JAWABAN TIDAK BISA DIUBAH, KERJAKAN SOAL YANG DIANGGAP MUDAH, JIKA SOAL DIANGGAP SULIT MAKA LEWATKAN SAJA DENGAN CARA KLIK TOMBOL NEXT ATAU KIKI POAD NOMOR SOAL, PASTIKAN KONEKSI INTERNET STABIL DAN DISARANKAN MENGERJAKAN MENGGUNAKAN LAPTOP ATAU KOMPUTER. HASIL KELULUSAN BISA DIUHAT LANGSUNG PADA HALAMAN INI SETELAH PENGERJAAN, JIKA ADA KENDALA ATAU EROR DALAM PENGERJAAN SILAHKAN HUBUNGI NOMOR ADMIN PMB. - 0821 1072 3854 (ADMIN 1) - 0811 951 1452 (ADMIN 2) |                                            |
| BEST REGARDS,<br>ADMIN UJIAN UNKRIS,                                                                                                    | A MULAI UJIAN                              |

Untuk memulai ujian, Klik tombol MULAI UJIAN. Gambar dibawah merupakan contoh halaman Ujian Online.

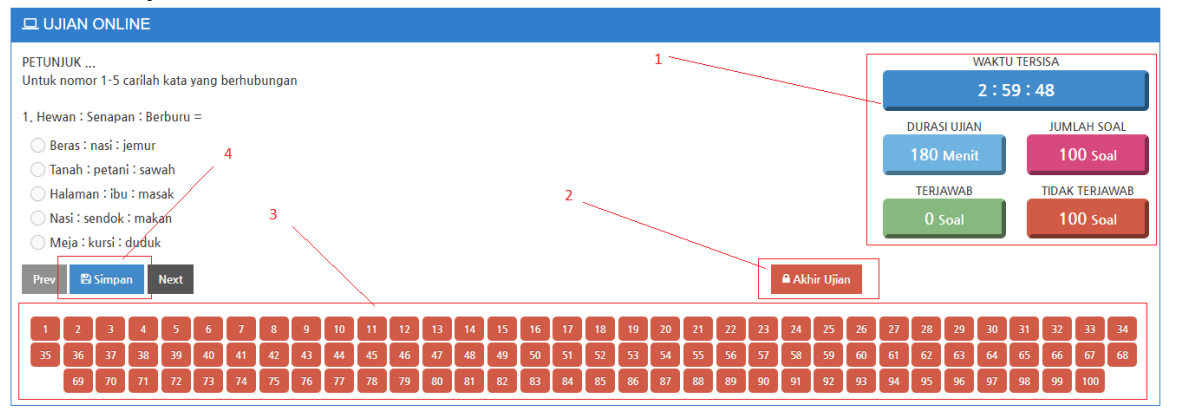

- 1. Informasi waktu tersisa, durasi ujian, jumlah soal, soal sudah terjawab (Hijau), soal belum terjawab (Merah).
- 2. Jika ingin mengahiri ujian, Klik pada button Akhiri Ujian. Pastikan jawaban suda terisi semua.
- 3. Navigasi nomor soal. Jika masih berwarna merah artinya nomor soal tersebut belum terjawab.
- 4. Untuk menyimpan jawaban cukup klik tombol Simpan.

Hasil Ujian dapat dilihat langsung setelah pengerjaan selesai. Apalagi dinyatakan tidak lulus, pendaftar wajib melaksanakan Ujian Online Kembali. Apabila dinyatakan lulus pendaftar dapat melanjutkan ke tahap selanjutnya.

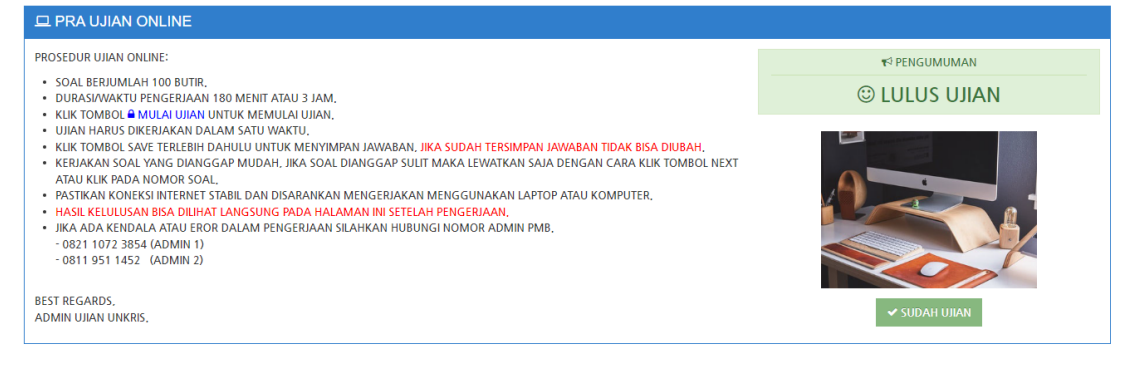

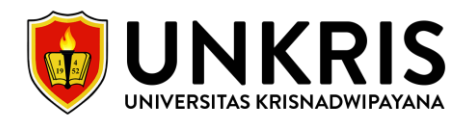

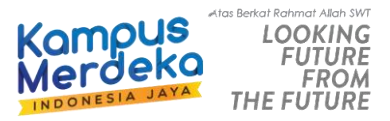

## 8. DATA TAGIHAN PENDAFTAR

Generate Virtual Account pada menu Data Tagihan untuk melakukan pembayaran kuliah.

| DATA TAGIHAN     |                    |                 |                          |         |               |  |  |
|------------------|--------------------|-----------------|--------------------------|---------|---------------|--|--|
|                  | Kode Tagihan       | Nomor Pendaftar | Keterangan               | Cicilan | Nominal       |  |  |
|                  | INV/20241/00000019 | 20240102003     | Biaya Kuliah             | 1       | Rp. 1.184,400 |  |  |
|                  | INV/20241/0000020  | 20240102003     | Biaya Kuliah             | 2       | Rp. 1,184,400 |  |  |
|                  | INV/20241/0000021  | 20240102003     | Biaya Kuliah             | 3       | Rp. 1.184,400 |  |  |
|                  | INV/20241/0000022  | 20240102003     | Biaya Kuliah             | 4       | Rp. 1.184.400 |  |  |
|                  | INV/20241/0000023  | 20240102003     | Biaya Kuliah             | 5       | Rp. 1.184,400 |  |  |
|                  | INV/20241/0000024  | 20240102003     | Biaya Kuliah             | 6       | Rp. 1,184,400 |  |  |
| TOTAL PEMBAYARAN | TOTAL PEMBAYARAN : |                 |                          |         |               |  |  |
|                  | <b>1</b>           | 2               | Generate Virtual Account |         |               |  |  |

- 1. Ceklis pada tagihan yang ingin dibayarkan, contoh jika ingin membayar cicilan 1, ceklis seperti gambar diatas.
- 2. Jumlah nominal yang dibayarkan.
- 3. Klik tombol Generate Virtual Account.

Berikut contoh gambar setelah klik tombol Generate Virtual Account.

| Cek             | Tagihan           | 1                        | 2                   |            |                                   | <b>m</b>            | Billing ID:20241/FT/2/003<br>Tanggal:10/01/2024 |
|-----------------|-------------------|--------------------------|---------------------|------------|-----------------------------------|---------------------|-------------------------------------------------|
| No              | Kode Tagihan      |                          | Nomor Pendafta      |            | Pembayaran                        | Cicilan             | Nominal                                         |
| 1               | INV/20241/0000001 | 9                        | 20240102003         |            | Biaya Kuliah                      | Ke - 1              | Rp. 1.184.400                                   |
| TOTAL PE        | MBAYARAN KULIAH : |                          |                     |            |                                   |                     | Rp. 1.184.400,-                                 |
|                 |                   | Data tagihan d           | iatas sudah sesuai. | 📢 Silahkan | Generate Virtual Account untuk me | ndapatkan Nomor Pem | bayaran Kuliah.                                 |
| VIRTUAL ACCOUNT |                   | Generate Virtual Account |                     |            |                                   |                     |                                                 |

Pastikan cicilan yang ingin dibayarkan sudah benar.

- 1. Ceklis checkbox.
- 2. Jika data sudah sesuai klik tombol Generate Virtual Account.

| DATA     | TAGIHAN          |             |                   |              |                                  |     |               |                   |  |  |
|----------|------------------|-------------|-------------------|--------------|----------------------------------|-----|---------------|-------------------|--|--|
|          | Kode Tagih       | Nomor Pen   | daftar            | Keterangan   | Cicilan                          | 1   | Vominal       |                   |  |  |
|          | INV/20241/000    | 20240102    | 2003              | Biaya Kuliah | 1                                | Rp. | 1.184.400     |                   |  |  |
|          | INV/20241/000    | 20240102003 |                   | Biaya Kuliah | 2                                | Rp. | 1,184,400     |                   |  |  |
|          | INV/20241/000    | 20240102    | 2003              | Biaya Kuliah | 3                                | Rp. | 1.184.400     |                   |  |  |
|          | INV/20241/000    | 20240102003 |                   | Biaya Kuliah | 4                                | Rp. | 1,184,400     |                   |  |  |
|          | INV/20241/000    | 20240102003 |                   | Biaya Kuliah | 5                                | Rp. | Rp. 1.184.400 |                   |  |  |
|          | INV/20241/000    | 000024      | 20240102003       |              | Biaya Kuliah                     | 6   | Rp.           | 1,184,400         |  |  |
| TOTAL PI | EMBAYARAN :      |             |                   |              |                                  |     |               | Rp. 0             |  |  |
|          |                  |             |                   |              |                                  |     | 🗖 General     | e Virtual Account |  |  |
|          |                  |             |                   |              |                                  |     |               |                   |  |  |
| RIWAYAT  | VIRTUAL ACCOUNT  |             |                   |              |                                  |     |               |                   |  |  |
| No       | Virtual Account  | BANK        | Jatuh Tempo VA    |              | Keterangan                       | N   | Iominal       | Status            |  |  |
| 1        | 9884380423121803 | S BNI       | 30 September 2024 | 1            | Biaya Kuliah Cicilan 1 2 3 4 5 6 | Rp. | 7,106,400     | A Pending         |  |  |

Virtual Account yang sudah digenerate/dibuat akan muncul pada table RIWAYAT VIRTUAL ACCOUNT seperti contoh gambar diatas. Pastikan pembayaran dilakukan sebelum tanggal Jatuh Tempo VA. Jika tanggal jatuh tempo sudah lewat, maka pendaftar wajib melakukan Generate Virtual Account seperti langkah sebelumnya.

## 9. DATA PEMBAYARAN PENDAFTAR

Data pembayaran berisikan Riwayat Pembayaran yang dilakukan oleh pendaftar. Berikut ini merupakan contoh gambar Data Pembayaran.

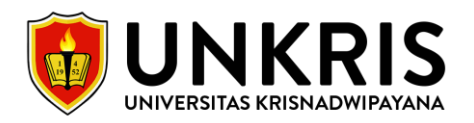

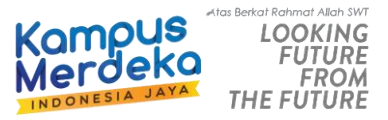

| 🖸 DA | TA PEMABAYARAN      |                  |                                |                         |                          |                          |              |      |
|------|---------------------|------------------|--------------------------------|-------------------------|--------------------------|--------------------------|--------------|------|
| No   | Kode Pembayaran     | Virtual Account  | Bank                           | Tanggal Transaksi       | Keterangan               | Nominal                  | Online       | Aksi |
| 1    | PAY/20241/00000001  | 9884380423112001 | <b>M</b> BNI                   | 23 November 2023, 15:06 | Biaya Kuliah Cicilan 1 2 | Rp. 10                   | ~            | ۲    |
| 2    | PAY/20241/0000003   | 9884380423121801 | <b>№</b> BNI                   | 18 Desember 2023, 15:12 | Biaya Kuliah Cicilan 3   | Rp. 5                    |              | •    |
|      | No. Induk Mahasiswa | 1                | Rp. 9.277.800<br>Total Tagihan | Su                      | Rp. 15 2-                | Rp. 9.277.<br>Sisa Pemba | 785<br>varan |      |

- 1. Jika sudah melakukan pembayaran, Nomor Induk Mahasiswa (NIM) akan didapatkan secara otomatis.
- 2. Jika ingin mengunduh/download bukti pembayaran kuliah, bisa klik pada tombol tersebut.

## 10. MASUK HALAMAN SIMAK.UNKRIS.AC.ID

Jika NIM sudah didapatkan, Tahap selanjutnya yaitu melakukan login ke website <a href="https://simak.unkris.ac.id/">https://simak.unkris.ac.id/</a>.

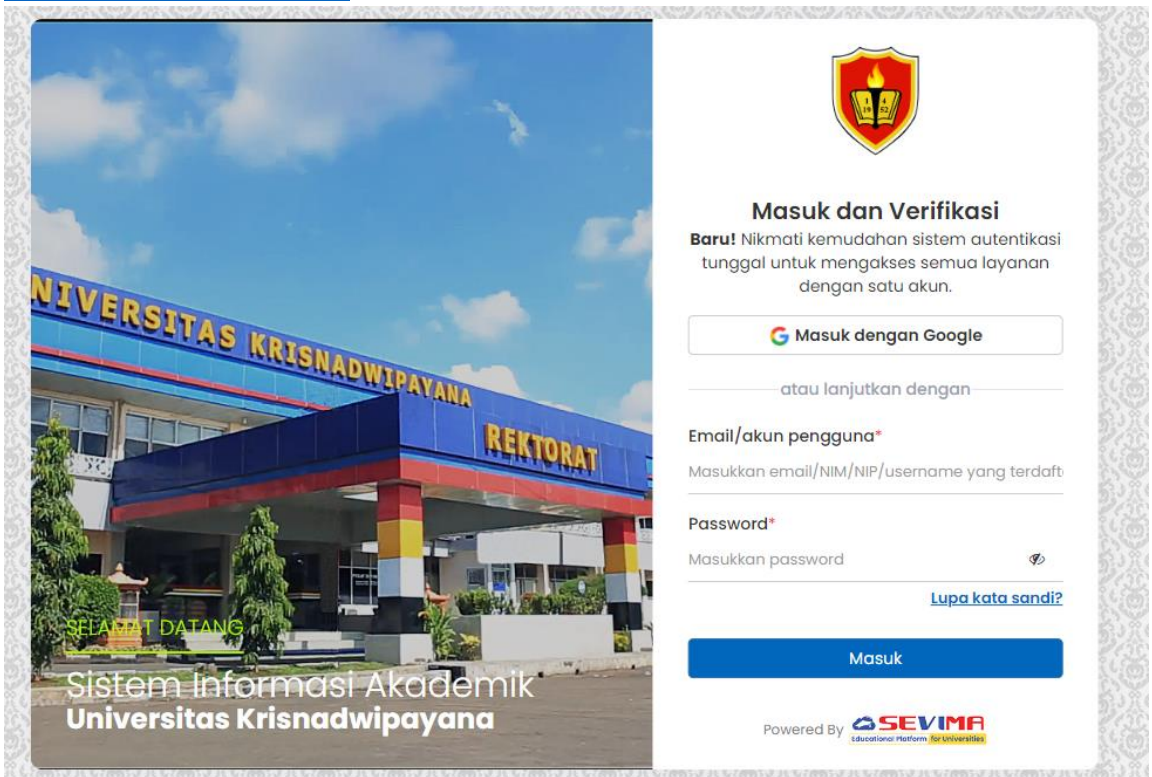

- Email/Akun Pengguna: N I M (Nomor Induk Mahasiswa)
- Password: Tahunbulantanggal Kelahiran.

Note: Jika tidak bisa login silahkan kontak ADMIN PMB.

#### 11. PENGISIAN KRS/JADWAL MATA KULIAH.

Untuk pengisian KRS/Jadwal Mata Kuliah akan diinfokan melalui Group Whatsapp yang sudah buatkan oleh Admin PMB.

#### 12. SELESAI

Jika sudah mengisi KRS, maka semua tahap sudah selesai. Tinggal menunggu perkuliahan dimulai sesuai dengan jadwal mata kuliah.

#### Layanan Informasi Mahasiswa Baru:

- Admin 1 Pak Irfan (0821 1072 3854)
- Admin 2 Ibu Ambar (0811 951 1452)